## INSTAL·LACIÓ DE L'APLICACIÓ GEOFEST 2018.

## Requisits mínims:

- Smartphone Android amb una versió igual o superior a 4.0.3
- Cable USB que permeti conectar el telèfon via USB a l'ordinador
- L'arxiu "GeoFest2018.apk" descarregat a l'ordinador

## Requisits recomanats:

- Smartphone Android amb una versió igual o superior a 8.0
- Cable USB que permeti conectar el telèfon via USB a l'ordinador
- L'arxiu "GeoFest2018.apk" descarregat a l'ordinador

Un cop s'acompleixin els requisits mínims, amb el telèfon encès, desbloquegem la pantalla inicial.

## Després ens dirigim a "Ajustaments",

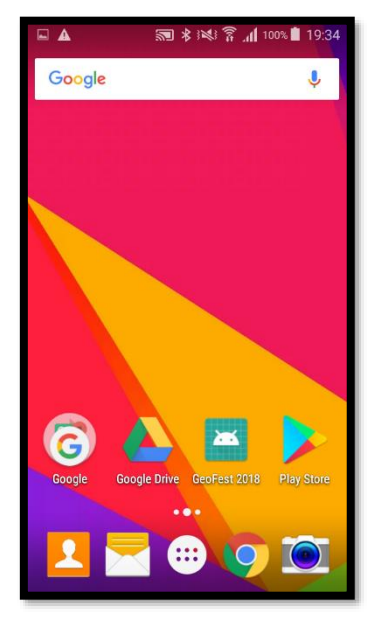

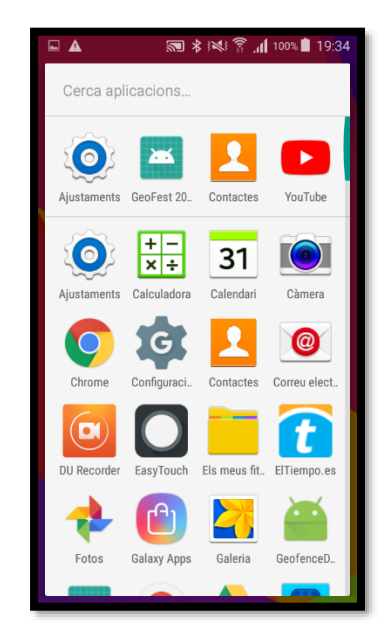

llavors seleccionem la opció **"Seguretat**". Una vegada dins, anem a la secció Administració de dispositiu i marquem l'opció **"Orígens desconeguts**".

|        | 🔊 🕏 ३👟 斧 📶 100% 🖹 19:38        |
|--------|--------------------------------|
| Ajust  | taments                        |
|        | Còpia de seguretat i restabli  |
| W      | Accessibilitat                 |
| Sister | ma                             |
|        | Idioma i entrada               |
| E      | Hora i data                    |
|        | Mode d'estalvi ultra d'energia |
| 0      | Bateria                        |
| 0      | Emmagatzematge                 |
| Ô      | Seguretat                      |
| 1      | Sobre el dispositiu            |

| ▲ 🛪 🛪 🕬 🖗 🦷 🚛 19:34                                                                                    |
|----------------------------------------------------------------------------------------------------|
| ← Seguretat                                                                                            |
| Administració de dispositiu                                                                            |
| Administradors de dispositiu<br>Veure o deshabilitar administradors de<br>dispositiu                   |
| Orígens desconeguts<br>Permetre la instal·lació d'aplicacions<br>d'orígens de confiança i desconeguts. |
| Encriptació                                                                                            |
| Xifrar dispositiu<br>Cal una contrasenya per desxifrar el dispositiu<br>cada cop que l'engegui         |
| Xifrar targeta SD externa                                                                              |
| Find My Mobile                                                                                         |
| Controls remots                                                                                        |

El sistema mostrarà una finestra emergent amb un advertiment sobre la seguretat. Cliquem a "ACCEPTAR". Tots seguit sortim de "Seguretat" i entrem a l'opció "Sobre el dispositiu".

| 🖬 🛦 🛛 🛪 🕅 🕸 🛜 📶 100% 🖥 19:34                                     |          | 🔊 🕏 ३६१ 🛜 📶 100% 🗎 19:38       |
|------------------------------------------------------------------|----------|--------------------------------|
| ← Seguretat                                                      | Ajus     | staments                       |
| Administració de dispositiu                                      | 5        | Còpia de seguretat i restabli  |
| A<br>Vi Orígens desconeguts                                      | <b>(</b> | Accessibilitat                 |
| di<br>La instal·lació des d'orígens                              | Siste    | ma                             |
| O desconeguts pot ser perillosa<br>Per al dispositiu i les dades |          | ldioma i entrada               |
| personals. En tocar Acceptar,<br>accepta que és l'únic           |          | Hora i data                    |
| E responsable per qualsevol<br>dany al dispositiu o pèrdua de    | (a)      | Mode d'estalvi ultra d'energia |
| d'aquestes aplicacions.                                          | 0        | Bateria                        |
| X CANCEL ACCEPTAR                                                | 0        | Emmagatzematge                 |
| Find My Mobile                                                   | 0        | Seguretat                      |
| Controls remots                                                  | 0        | Sobre el dispositiu            |

Un cop a dins d'aquest submenú cerquem l'apartat "**Número del muntatge**" i fem clic al cim 7 vegades seguides. Ens apareixerà tot seguit una finestra emergent informant si volem accedir a l'opció de "**Opcions de programador**", opció que acceptem.

Un cop acceptat, sortint de nou al menú dels "Ajustaments", veurem que hi ha un nou element, "Opcions de programador",

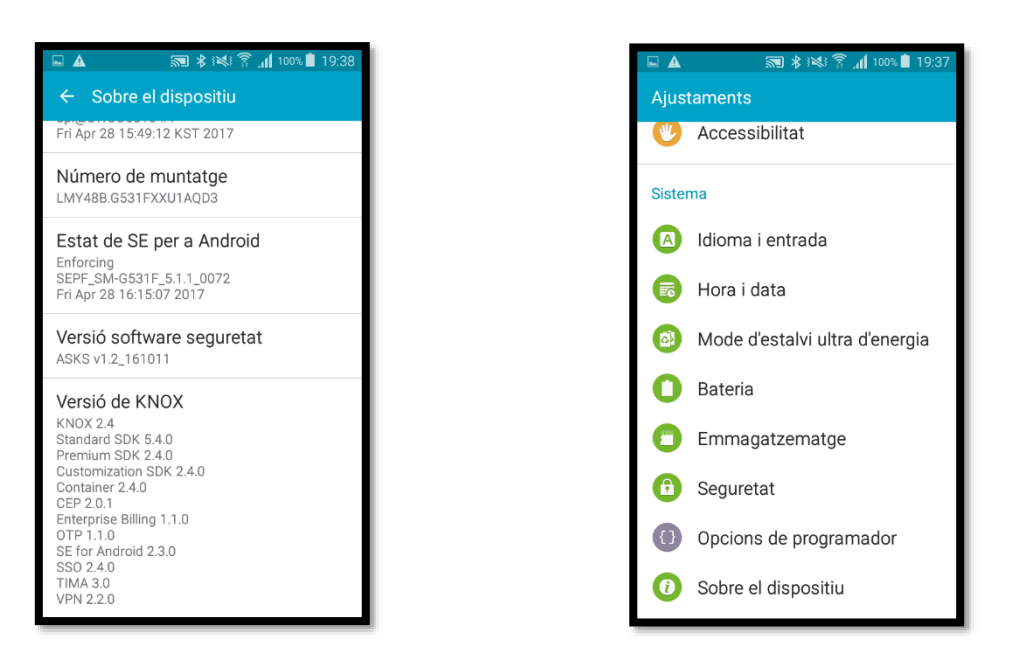

Entrem a dins i busquem l'apartat Depuració, llavors marquem la casella "**Depuració USB**", com abans, ens mostra una notificació emergent preguntant si volem permetre la depuració USB, fem clic a "**ACCEPTAR**"

| ا ۱۵۵% 🐔 🔊 کې ا                                                                                      | 19:41 | <b>▲ ╗</b> ∦¥¥??                                                                               |
|----------------------------------------------------------------------------------------------------|-------|------------------------------------------------------------------------------------------------|
| ← Opcions de programador                                                                             |       | ← Opcions de programador                                                                       |
| Permeti al dispositiu el desbloqueig<br>OEM.                                                         |       | Permeti al dispositiu el desbloqueig<br>OEM.                                                   |
| Estadístiques de procés<br>Estadístiques sobre processos en curs                                     |       | E Perm depuració USB?                                                                          |
| Depuració                                                                                            |       | D La depuració USB està                                                                        |
| Depuració USB<br>El mode de depuració s'executa en<br>connectar l'USB                                |       | D desenvolupament. Es pot<br>utilitzar per copiar dades entre<br>el seu equip i el dispositiu, |
| Revocar autorit depuració USB                                                                        |       | R instal·lar aplicacions al dispositiu sense notificació i                                     |
| Incloure informes d'errors al<br>Incloure opció al menú d'alimentació per<br>fer un informe d'errors |       | Ilegir dades de registre.                                                                      |
| Permetre ubic falses<br>Permetre ubicacions de broma                                                 |       | Permetre ubic falses<br>Permetre ubicacions de broma                                           |
| Veure la inspecció dels atribu                                                                       |       | Veure la inspecció dels atribu                                                                 |

Ja podem connectar el telèfon mòbil a l'ordinador via USB. Un cop el sistema de l'ordinador reconegui el telèfon, aquest últim mostrarà una finestra emergent si volem **"Permetre depuració USB?"**, marquem la casella de **"Permetre sempre aquest PC"** i fem clic a **"ACCEPTAR"**.

|                | اب:43 🕲 🔊 المانية المعادية المعادية |
|----------------|----------------------------------------------------------------------------------------------------|
| ÷              | Opcions de programador                                                                                                    |
| Per<br>OEI     | meti al dispositiu el desbloqueig 🛛 🖵<br>N.                                                                                                    |
| Es             | tadístiques de procés                                                                                                    |
| E              | Permetre depuració USB?                                                                                                    |
| D              | L'empremta de clau RSA dels                                                                                                    |
| El             | B2:31:96:F3:54:43:6C:7E:                                                                                                    |
| R              | Permetre sempre aquest PC                                                                                                    |
| Ir<br>In<br>fe | CANCEL ACCEPTAR ]                                                                                                    |
| Pe<br>Per      | rmetre ubic falses                                                                                                    |
| Ve             | ure la inspecció dels atribu                                                                                                    |

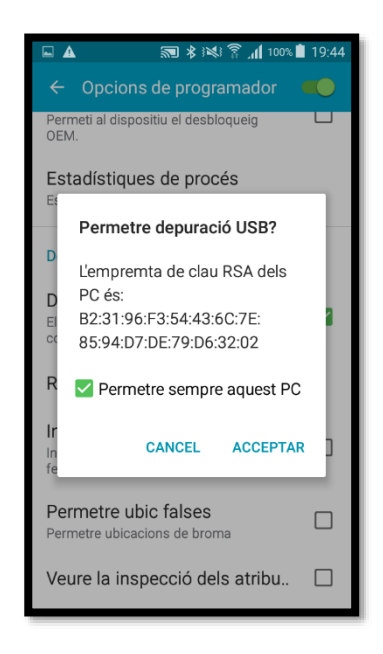

Arribats a aquest punt anem a l'explorador de Windows I busquem la unitat del nostre telèfon mòbil que acabem de connectar.

| 🖉 📱 👞 🕹 Ista rajopolislary Gond Norre                                                                                                    |                          | x t     |
|----------------------------------------------------------------------------------------------------|--------------------------|---------|
| Arches Inido Canaanir 1959                                                                                                    |                          | 0       |
| → the initial formation of the second second secon  |                          | - 26    |
| Access delates a construction of the second delates a construction of the second dela |                          |         |
| Portagagoles Organizar Nuevo Aanv Selectionar                                                                                                    |                          |         |
| ← → ↑ Z > Enterquipe > Galege Stand Prime >                                                                                                    | Buscar en Galacy Grand P | im P    |
| V # Access regists                                                                                                    |                          |         |
| Escritario # 1,79 OB disponibiles de 4,91                                                                                                    |                          |         |
| Descarge #                                                                                                    |                          |         |
| Coords Drive #                                                                                                    |                          |         |
| Coursettes #                                                                                                    |                          |         |
| a migera.                                                                                                    |                          |         |
| http://www.actional.com/actional/actional                                                                                                    |                          |         |
| Marual                                                                                                    |                          |         |
| a c Final                                                                                                    |                          |         |
| Presentació                                                                                                    |                          |         |
| 2 Orabine                                                                                                    |                          |         |
| 🗸 🏧 Ede sepipo                                                                                                    |                          |         |
| > 🕹 Description                                                                                                    |                          |         |
| B Documentos                                                                                                    |                          |         |
| > Escriterie                                                                                                    |                          |         |
| J J Galaxy Grand Prime                                                                                                    |                          |         |
| > 🔚 Imágmes                                                                                                    |                          |         |
| > 🄉 Maires                                                                                                    |                          |         |
| > 10 Opietes 3D                                                                                                    |                          |         |
| > 🔤 Videos                                                                                                    |                          |         |
| > 🛄 Directo local (Cd)                                                                                                    |                          |         |
| > Drates (2)                                                                                                    |                          |         |
| > 👝 TanDadan (E)                                                                                                    |                          |         |
| > Reservedo para el si                                                                                                    |                          |         |
| > 🔄 Unided de CO (b)                                                                                                    |                          |         |
| > 💣 Red                                                                                                    |                          |         |
|                                                                                                    |                          |         |
|                                                                                                    |                          |         |
|                                                                                                    |                          |         |
|                                                                                                    |                          |         |
|                                                                                                    |                          |         |
|                                                                                                    |                          |         |
|                                                                                                    |                          |         |
| 1 elonento                                                                                                    |                          | 100 100 |
|                                                                                                    | -8 A 57 (0) 1949         | 8       |
|                                                                                                    |                          | 10° 38  |

A l'arrel principal del sistema hi afegim una nova carpeta de nom "AplicacioAPK":

| 🗕 📔 📑 👘 Este equipo/Ge     | lary Grand Prime/Phone                   |                     |                               |                                       |                                         |           | e),                 | a ×          |
|----------------------------|------------------------------------------|---------------------|-------------------------------|---------------------------------------|-----------------------------------------|-----------|---------------------|--------------|
| Acchiva Inido Compartir    | Vista                                    |                     |                               |                                       |                                         |           |                     | ~ 0          |
| · 医白子                      | Cortar 🧾 💼 🍸                             | Talevo elemento     | • 📑 Abre • 🔡 Seleccionar bada |                                       |                                         |           |                     |              |
| Arciar al Comiar Fame      | Copierruta da accesa Manari Copier Union | Carebiar Planes     | Promientaria                  |                                       |                                         |           |                     |              |
| Acceso rópido              | Pagar acceso directo de de               | nombre corpeta      | * Enternal Envertur selección |                                       |                                         |           |                     |              |
| Portapapele                | s Organizar                              | Nuevo               | Abrik Selectionar             |                                       |                                         |           |                     |              |
| ← → ~ ↑ <u>→ Este es</u>   | uipo > Galacy Grand Prime > Phone >      |                     |                               |                                       |                                         |           | v ð Buscar en Phone | P            |
| OneDrive                   | 84eeca348361261b7e1885aaa                | Alarms              | Android                       | BeamMemo                              | Cardsoard                               | data      |                     |              |
| Ette anuinn                | 756067a                                  |                     | <b>—</b>                      |                                       |                                         |           |                     |              |
| A Dancarran                | the first of the                         | 3. 35               |                               | 17 8350                               |                                         | 8800      |                     |              |
| Decurpentes                | DCM                                      | diarioin            | Download                      | easytouch_theme                       | Movies                                  | Music     |                     |              |
| Escritorio                 | -                                        | -                   | -                             | -                                     | -                                       | -         |                     |              |
| Fighan Grand Pri           | Notifications                            | Pictures            | Playlists                     | Podcasts                              | recordmaster                            | Ringtones |                     |              |
| Dome                       |                                          | CONSIGNAL CONSIGNAL |                               | 1 1 1 1 1 1 1 1 1 1 1 1 1 1 1 1 1 1 1 | See See See See See See See See See See | 1120000   |                     |              |
| Advert #348361             |                                          |                     | -                             |                                       |                                         |           |                     |              |
| Alarma                     | Samsung                                  | Sounds              | WhatsApp                      | Nueva corpeta                         |                                         |           |                     |              |
| Android                    | -                                        |                     |                               |                                       |                                         |           |                     |              |
| Reambleme                  |                                          |                     |                               |                                       |                                         |           |                     |              |
| Cashanad                   |                                          |                     |                               |                                       |                                         |           |                     |              |
| da.                        |                                          |                     |                               |                                       |                                         |           |                     |              |
| in new                     |                                          |                     |                               |                                       |                                         |           |                     |              |
| DCM                        |                                          |                     |                               |                                       |                                         |           |                     |              |
| a darban                   |                                          |                     |                               |                                       |                                         |           |                     |              |
| Download                   |                                          |                     |                               |                                       |                                         |           |                     |              |
| assytouch_th               |                                          |                     |                               |                                       |                                         |           |                     |              |
| Movies                     |                                          |                     |                               |                                       |                                         |           |                     |              |
| Masie                      |                                          |                     |                               |                                       |                                         |           |                     |              |
| Notifications              |                                          |                     |                               |                                       |                                         |           |                     |              |
| Nueve carpet               |                                          |                     |                               |                                       |                                         |           |                     |              |
| Pictures                   |                                          |                     |                               |                                       |                                         |           |                     |              |
| Screenshots                |                                          |                     |                               |                                       |                                         |           |                     |              |
| Playfists                  |                                          |                     |                               |                                       |                                         |           |                     |              |
| Pedeants                   |                                          |                     |                               |                                       |                                         |           |                     |              |
| recordmenter               |                                          |                     |                               |                                       |                                         |           |                     |              |
| E Kingtones                |                                          |                     |                               |                                       |                                         |           |                     |              |
| Semsung                    |                                          |                     |                               |                                       |                                         |           |                     |              |
| Sounds                     |                                          |                     |                               |                                       |                                         |           |                     |              |
| WhatsApp                   |                                          |                     |                               |                                       |                                         |           |                     |              |
| 🗮 Imáganas                 |                                          |                     |                               |                                       |                                         |           |                     |              |
| huisica                    |                                          |                     |                               |                                       |                                         |           |                     |              |
| Objetos 3D                 |                                          |                     |                               |                                       |                                         |           |                     |              |
| Wideos                     |                                          |                     |                               |                                       |                                         |           |                     |              |
| ZZ elementos 1 elemento se | eccionado                                |                     |                               |                                       |                                         |           |                     | 800 <b>H</b> |
| E O Escribe aquí p         | ara buscar 🔱 🖽                           | 🖬 🧿 🤮 🎒 G           | 3 💼 👰 🧳 🗉                     |                                       |                                         |           | 유 · 단구 00 20        | 10<br>       |
|                            |                                          |                     |                               |                                       |                                         |           | 9400                |              |

Llavors copiem l'arxiu "**GeoFest2018.apk**" dins d'aquesta carpeta que acabem de crear, i ja podem desconnectar el telèfon del PC.

| 👢 📲 💁 Edu e egypti fallary Gone Dimet Alpeta sites Mr.                                                                                                    |        | - 0                  | ×     |
|----------------------------------------------------------------------------------------------------|--------|----------------------|-------|
| Intoine Intoin Canondir Vista                                                                                                    |        |                      | 0     |
| 🖈 🐘 🗋 🔆 Cottai                                                                                                    |        |                      |       |
| Andre al Copiu Figur action direction Binner Copius Elimine Copius di Alarsa - Programatica di Programatica di Alarsa - Programatica di Alarsa - P |        |                      |       |
| Potgappeles Origonitar Nuevo Barri Selecionar                                                                                                    |        |                      |       |
| 🚸 🔲 🔹 🕆 📒 S Ente equipe S Galexy Grand Prime S AphiceoioAPK                                                                                                    | võ Bus | car en Aplicacio APK | P     |
| First service a service service servic |        |                      |       |
| Descretas Arthiro ASK                                                                                                    |        |                      |       |
| B Decimentes                                                                                                    |        |                      |       |
| In Exotherine                                                                                                    |        |                      |       |
| JP Galaxy Grand Pri                                                                                                    |        |                      |       |
| Phone                                                                                                    |        |                      |       |
| Steeral 2005                                                                                                    |        |                      |       |
| Alarma                                                                                                    |        |                      |       |
| Android                                                                                                    |        |                      |       |
| Adjustova                                                                                                    |        |                      |       |
| BaamMarno                                                                                                    |        |                      |       |
| Caraboard                                                                                                    |        |                      |       |
| des                                                                                                    |        |                      |       |
| DCM                                                                                                    |        |                      |       |
| a durain                                                                                                    |        |                      |       |
| Devertined                                                                                                    |        |                      |       |
| anytouch th                                                                                                    |        |                      |       |
| Movies                                                                                                    |        |                      |       |
| Music                                                                                                    |        |                      |       |
| Notifications                                                                                                    |        |                      |       |
| Pictures                                                                                                    |        |                      |       |
| Scrutrabets                                                                                                    |        |                      |       |
| Projetta                                                                                                    |        |                      |       |
| Pedeants                                                                                                    |        |                      |       |
| Economiater                                                                                                    |        |                      |       |
| Knyttones                                                                                                    |        |                      |       |
| Semilary                                                                                                    |        |                      |       |
| Sounds                                                                                                    |        |                      |       |
| Uhitukep                                                                                                    |        |                      |       |
| 🔀 Inigene                                                                                                    |        |                      |       |
| bilis                                                                                                    |        |                      |       |
| 🗊 Objetos 20                                                                                                    |        |                      |       |
| 📓 (Videos                                                                                                    |        |                      |       |
| 骗 Direc lecal (C.)                                                                                                    |        |                      |       |
| 🔔 Dades (b) 🔗                                                                                                    |        |                      | 10000 |
| 1 denermo                                                                                                    | _      | 2011                 | Dir 🗐 |
| 🕂 🖸 Escribe aquí paras buscar 🧼 🛱 🔚 🎯 🔮 🥥 😭 🐏 🦗 🛷 🛍                                                                                                    |        |                      | . 50  |
|                                                                                                    |        |                      |       |

Tornem al telèfon i aquesta vegada entrem al menú principal i anem a buscar la icona "**Els meus fitxers**". Un cop a dins, fem clic a "**Emmagatzematge dispositiu**".

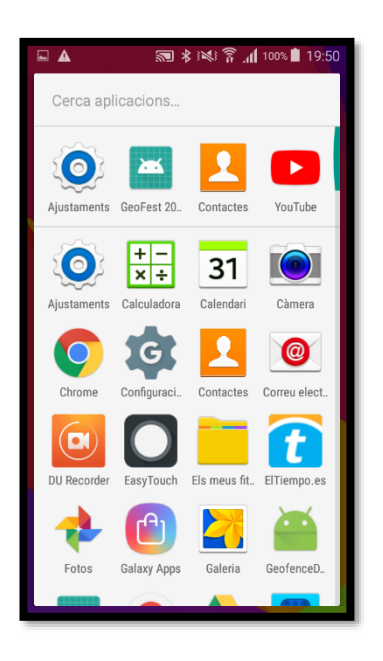

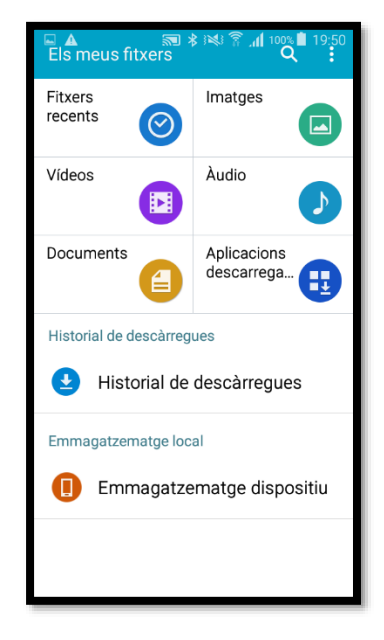

Ara observarem totes les carpetes del sistema, entre elles, la que hem creat abans, "AplicacioAPK", hi entre i veiem l'arxiu "GeoFest2018.apk" que hi hem copiat abans:

| Els meus fitxers          |
|---------------------------|
| Emmagatzematge dispositiu |
| AplicacioAPK              |
| recordmaster              |
| Pictures                  |
| easytouch_theme           |
| Android                   |
| dianxin                   |
| 84eeca348365aaa75b0d7a    |
| data                      |
| Playlists                 |
| DCIM                      |

| ₩ <b>€</b> | ब के अधि ति गण्डी 19:51<br>Is meus fitxers के Q |
|------------|-------------------------------------------------|
| Emmag      | atzematge dispositiu > AplicacioAPK             |
| 2005       | GeoFest2018.apk                                 |
|            |                                                 |
|            |                                                 |
|            |                                                 |
|            |                                                 |
|            |                                                 |
|            |                                                 |
|            |                                                 |
|            |                                                 |
|            |                                                 |

Cliquem al cim del fitxer "GeoFest2018.apk" i ens mostrarà una pantalla amb diverses opcions, fem clic a INSTAL·LAR. Veurem com el sistema inicia la instal·lació de l'aplicació:

|                                                                                         | हे हे 🕷 🔋 📶 १००% 🗎 १९:51                                                |
|-----------------------------------------------------------------------------------------|-------------------------------------------------------------------------|
| 📮 GeoFest 2                                                                             | 018                                                                     |
| Instal·lar una actua<br>aplicació existent?<br>seves dades actua<br>actualitzada tindrà | alització d'aquesta<br>No es perdran les<br>Is. L'aplicació<br>accés a: |
| NOVETAT                                                                                 | тот                                                                     |
| Aquesta actualització no requereix cap<br>permís nou                                    |                                                                         |
| CANCEL                                                                                  | INSTAL·LAR                                                              |

|      | ब्ला हे ३३६१ कि ॣॣॣॣॣऻ 100% 🛢 19:51 |
|------|-------------------------------------|
|      | GeoFest 2018                        |
| Inst | tal·lant                            |
|      |                                     |
|      |                                     |
|      |                                     |
|      |                                     |
|      |                                     |
|      |                                     |
|      |                                     |
|      |                                     |
|      |                                     |

Després d'uns instants, el sistema ens informa que l'aplicació s'ha instal·lat, finalment, fem clic a l'opció "**OBRIR**" i ja tenim l'aplicació instal·lada i funcionant al telèfon mòbil.

|                         |       | <b>2 * *</b> * | <b>, 🖞</b> 100% 🗎 19:51 |
|-------------------------|-------|----------------|-------------------------|
|                         | GeoFe | est 2018       |                         |
| ✓ Aplicació instal·lada |       |                |                         |
|                         |       |                |                         |
|                         |       |                |                         |
|                         |       |                |                         |
|                         |       |                |                         |
|                         |       |                |                         |
|                         |       |                |                         |
|                         | FET   |                | OBRIR                   |

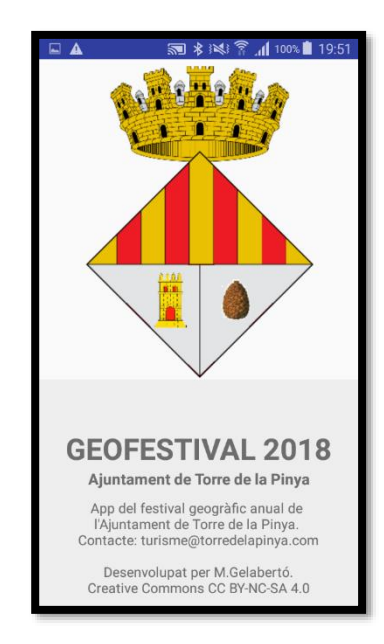